# CPT in WP

Custom Post Types for WordPress Theme Development

# WY es for Development

# Hi, I'm Andrea

- Web : <u>andrearoenning.com</u>
- Twitter: <u>@andreaincode</u>

# spacer.gif

#### (I've been working on the web for a a long time)

# "WordPress is only a blogging platform."

- me, a while back

# "WordPress themes and plugins are bloated and hard to work with."

- me, not that long ago

# but Custom Post Types have opened my eyes.

# "WordPress is a great tool to build a custom website!"

- me, today

# CPT in the wild

## Testimonials

#### See what our customers have to say

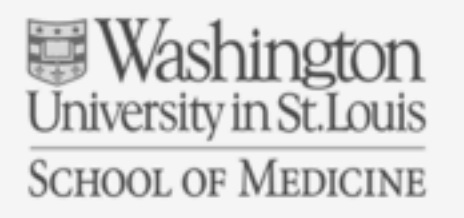

Dave Mulvihill, IT Project Manager Washington University School of Medicine

#### https://nimblify.com

"Working with Nimblify always felt like a collaborative effort and never like a vendor just providing services."

0 0 0 0

## Leadership listings

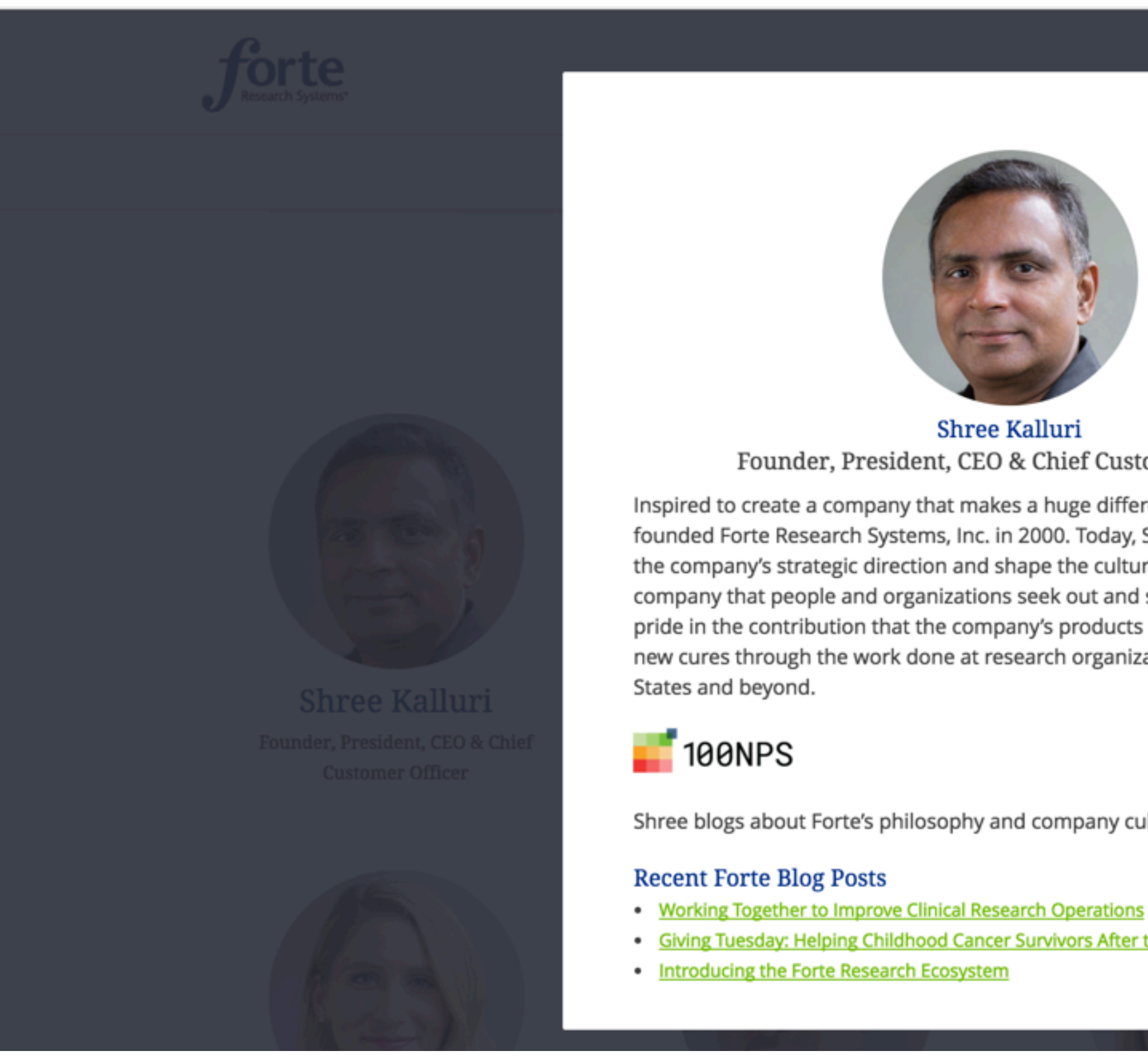

https://forteresearch.com/about/leadership

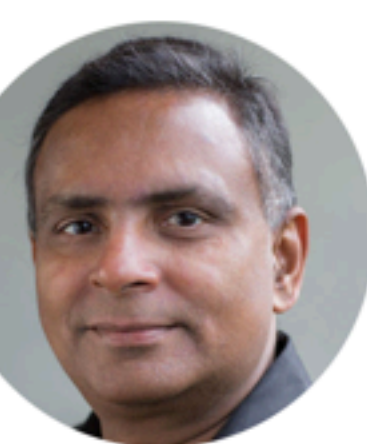

Shree Kalluri Founder, President, CEO & Chief Customer Officer

Inspired to create a company that makes a huge difference, Shree Kalluri founded Forte Research Systems, Inc. in 2000. Today, Shree continues to drive the company's strategic direction and shape the culture that makes Forte a company that people and organizations seek out and stay with. Shree takes pride in the contribution that the company's products make to the discovery of new cures through the work done at research organizations across the United

×

Shree blogs about Forte's philosophy and company culture at 100nps.org.

Giving Tuesday: Helping Childhood Cancer Survivors After the Storm Has Passed

| N TI |       |   |  |  |  |
|------|-------|---|--|--|--|
|      |       |   |  |  |  |
|      |       |   |  |  |  |
|      |       |   |  |  |  |
|      |       |   |  |  |  |
|      |       |   |  |  |  |
|      |       |   |  |  |  |
|      |       |   |  |  |  |
| Vic  |       |   |  |  |  |
|      |       |   |  |  |  |
|      |       |   |  |  |  |
|      |       |   |  |  |  |
|      | D. K. | 5 |  |  |  |

# Why use Custom Post Types?

- Create an easier admin experience
- Develop flexible layouts
- Separate content from design
   keep that markup out of your database.

# CPT Steps:

1. First, create your Custom Post Type

the data

# 2.Next, add some data in your WordPress admin panel 3. Third, template your custom theme page to display

1. Creating Custom Post Types

...by adding code to your theme's functions.php

# om Post Types to your theme's

| 1 |  |
|---|--|
| 2 |  |
| 3 |  |
| 4 |  |
| 5 |  |
| 6 |  |
| 7 |  |
| 8 |  |
| 9 |  |

# <?php add\_action( 'init', 'create\_post\_type' );

function create\_post\_type() { array( 'labels' => array( 'name' => \_\_( 'Products' ), 'singular\_name' => \_\_( 'Product' ) ),

14

13

10

11

12

## Add CPT directly in functions.php https://codex.wordpress.org/Post\_Types#Custom\_Post\_Types

register\_post\_type( 'acme\_product', // Your Custom Post Type

'public' => true, // Public single page? True = yes 'has\_archive' => true, // Post type archive listing? True = yes

```
register_post_type( 'wiverb_hike',
25
26
          array(
27
            'labels' => array(
28
                'name' => __( 'Hiking Trails' ),
29
                'singular_name' => __( 'Hiking Trail' ),
                'add_new_item' => __('Add New Trail'),
30
                'edit_item' => __('Edit Trail'),
31
                'new_item' => __('New trail'),
32
                'view_item' => __('View trail'),
33
                'search_items' => __('Search trails'),
34
                'not_found' => __('No trails were found'),
35
                'not found in trash' => ('No trails found in trash')
36
37
            ),
            'public' => true,
38
            'show_in_menu' => true,
39
            'exclude_from_search' => true,
40
            'has_archive' => true,
41
            'supports' => array('title', 'editor', 'thumbnail', 'revisions', 'page-attributes'),
42
            'menu_icon' => 'dashicons-location-alt',
43
44
        );
45
ゝん
```

#### More Custom Post Type Settings https://codex.wordpress.org/Function\_Reference/register\_post\_type

## supports

Why rebuild the wheel when you can use built-in WP Functionality?

- thumbnail (Featured Image)
- excerpt
- page-attributes (To set a custom order)
- revisions

# menu\_icon

No more pushpins please.

- Roll your own
- Use a Dashicon 'menu\_icon' => 'dashicons-clipboard'

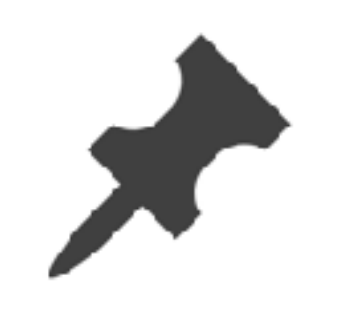

### https://developer.wordpress.org/resource/dashicons

## 'get\_template\_directory\_uri() . "youricon.png"'

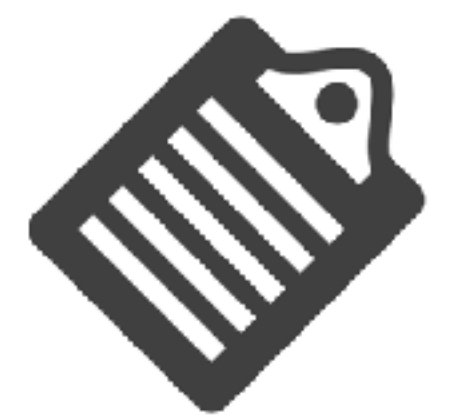

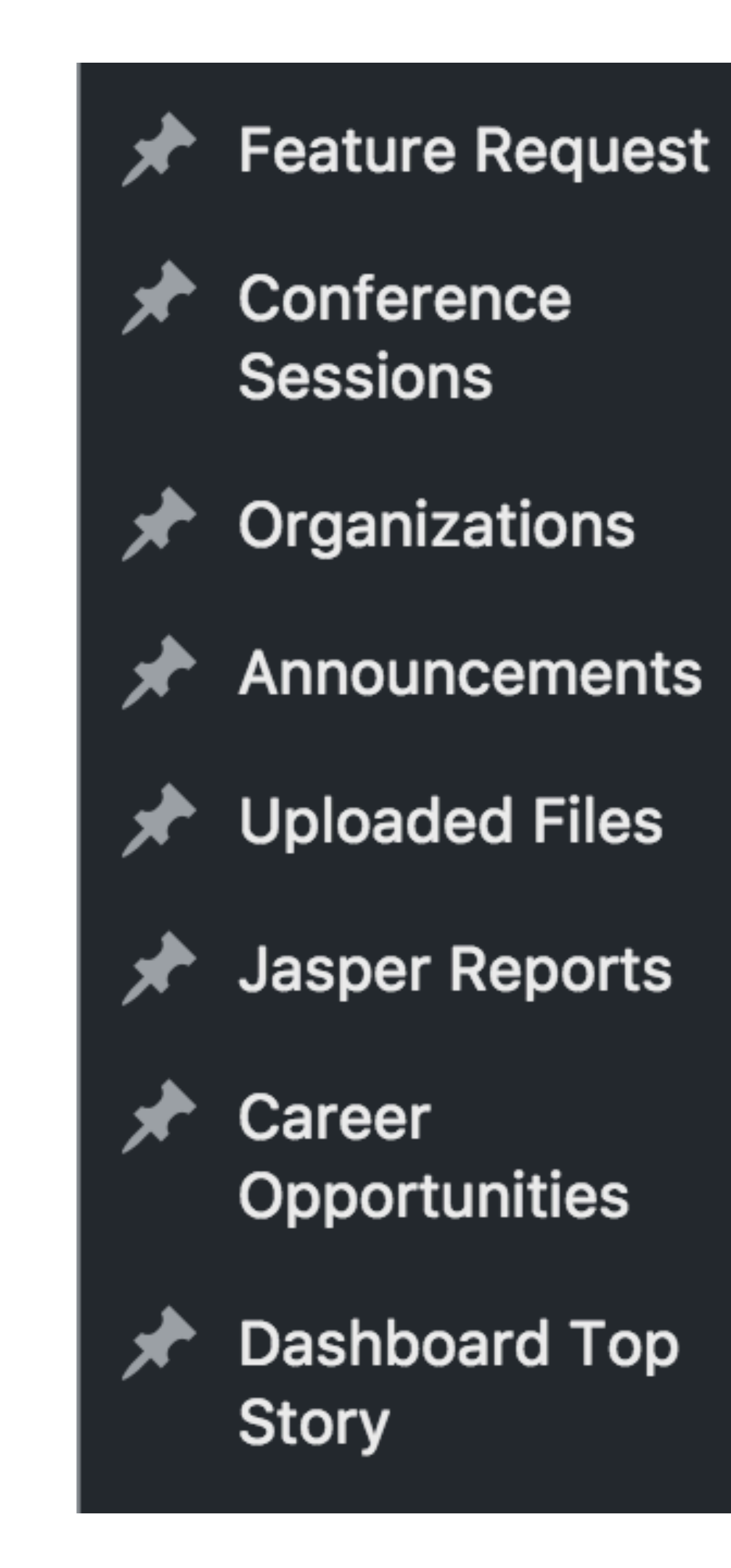

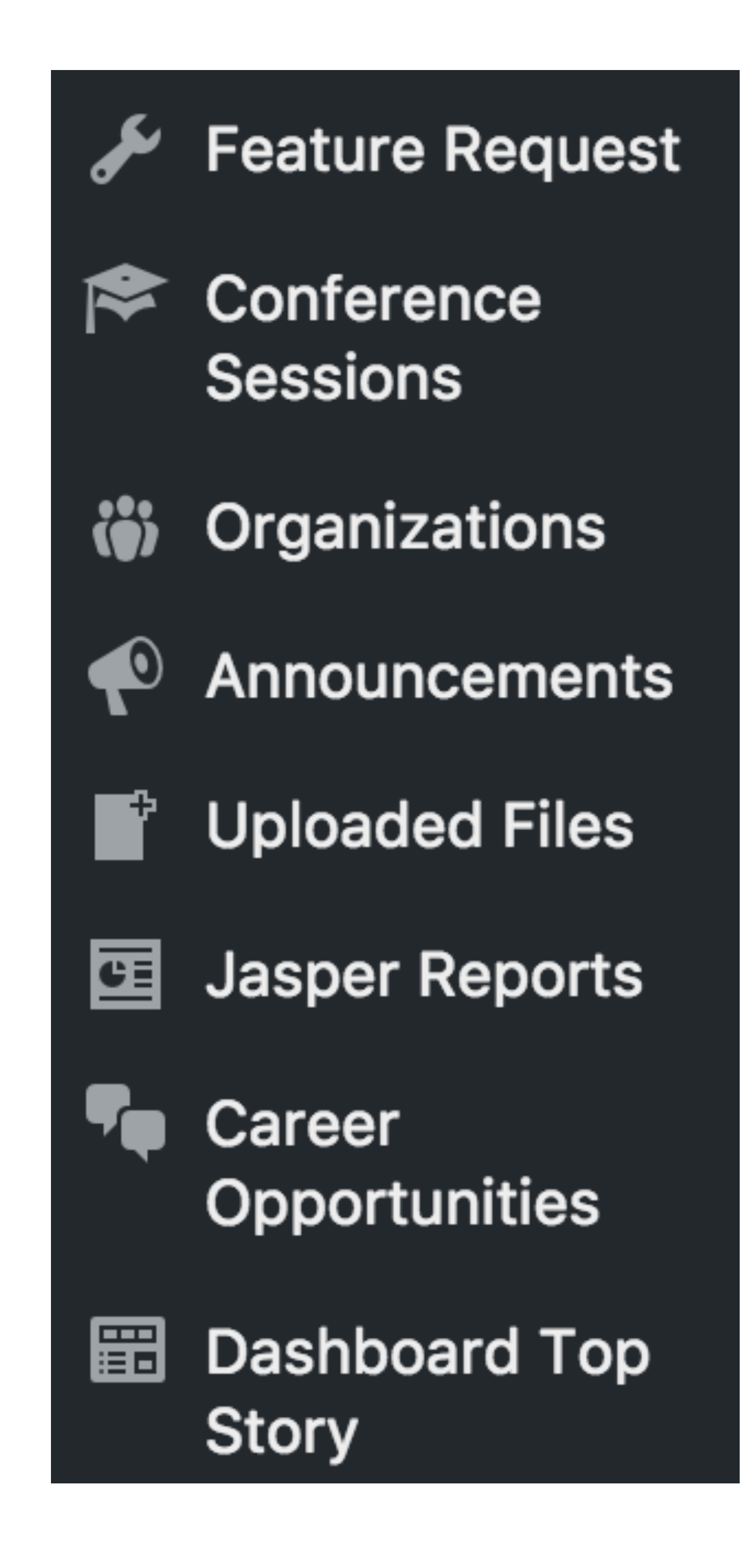

## What if you have lots of Custom Post Types?

| Posts            |               |
|------------------|---------------|
| 💣 Trails         | Trails        |
| <b>9</b> 3 Media | Hiking Trails |
| Pages            | Biking Trails |
| Comments         |               |

## Nesting your CPT in the Admin Panel

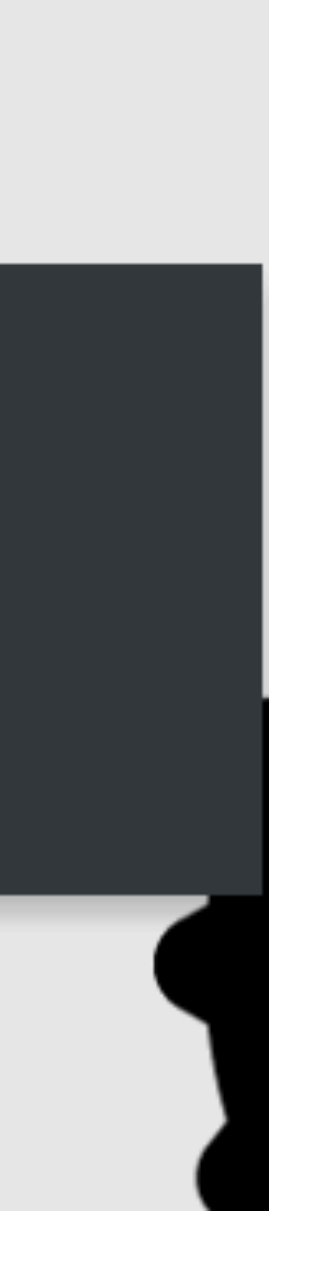

## Nesting your CPT in the Admin Panel First, don't show the Post Type in the menu itself

register\_post\_type( 'not\_in\_menu', • • • 'public' => true, 'has\_archive' => true, 'show\_in\_menu' => false, ...)

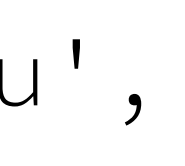

| 76 |                                                     |
|----|-----------------------------------------------------|
| 77 | <pre>if(!function_exists('wiverbs_trails_menu</pre> |
| 78 | /**                                                 |
| 79 | * Adds admin nav & subnav                           |
| 80 | */                                                  |
| 81 | <pre>function wiverbs_trails_menu() {</pre>         |
| 82 | <pre>add_menu_page( 'Trails', 'Trails', '</pre>     |
| ٠  | <pre>'wiverbs_trails_page', 'dashicons-lo</pre>     |
| 83 |                                                     |
| 84 | <pre>add_submenu_page('wiverbs_trails', '</pre>     |
| ٠  | <pre>'edit_posts', 'edit.php?post_type=wi</pre>     |
| 85 |                                                     |
| 86 | <pre>add_submenu_page('wiverbs_trails', '</pre>     |
| ٠  | <pre>'edit_posts', 'edit.php?post_type=wi</pre>     |
| 87 | }                                                   |
| 88 | <pre>add_action( 'admin_menu', 'wiverbs_tra</pre>   |
| 89 | }                                                   |
| 90 |                                                     |

#### Nesting your CPT in the Admin Panel https://codex.wordpress.org/Administration\_Menus

```
u')) {
```

```
'edit_posts', 'wiverbs_trails',
ocation-alt', 5 );
'Hiking Trails', 'Hiking Trails',
iverb_hike');
'Biking Trails', 'Biking Trails',
iverb_bike');
ails_menu' );
```

| 50  |                                                                                                    |
|-----|----------------------------------------------------------------------------------------------------|
| 91  | <pre>if(!function_exists('wiverbs_trails_page'))</pre>                                                                                                    |
| 92  | /**                                                                                                    |
| 93  | * Add content to the admin trails top-le                                                                                                    |
| 94  | */                                                                                                    |
| 95  | <pre>function wiverbs_trails_page() {</pre>                                                                                                    |
| 96  | <pre>if ( !current_user_can( 'edit_posts' )</pre>                                                                                                    |
| 97  | <pre>wp_die(( 'You do not have sufficie</pre>                                                                                                    |
| 98  | }                                                                                                    |
| 99  | <pre>echo '<div class="wrap">';</div></pre>                                                                                                    |
| 100 | <pre>echo '<h2>Trails</h2>Edit trails by</pre>                                                                                                    |
| 101 | echo ' <ul>';</ul>                                                                                                    |
| 102 | <pre>echo '<li><a '.="" home_url()<="" href="'. home_url()&lt;/pre&gt;&lt;/td&gt;&lt;/tr&gt;&lt;tr&gt;&lt;td&gt;٠&lt;/td&gt;&lt;td&gt;&lt;pre&gt;.'/wp-admin/edit.php?post_type=wiverb_h&lt;/pre&gt;&lt;/td&gt;&lt;/tr&gt;&lt;tr&gt;&lt;td&gt;103&lt;/td&gt;&lt;td&gt;&lt;pre&gt;echo '&lt;li&gt;&lt;a href=" pre=""></a></li></pre> |
| ٠   | <pre>.'/wp-admin/edit.php?post_type=wiverb_b</pre>                                                                                                    |
| 104 | echo '';                                                                                                    |
| 105 | echo '';                                                                                                    |
| 106 | }                                                                                                    |
| 107 | }                                                                                                    |
| 108 |                                                                                                    |
|     |                                                                                                    |

### Nesting your CPT in the Admin Panel https://codex.wordpress.org/Administration\_Menus

#### ) {

evel page

#### ) { ent permissions to access this page.' ) );

selecting from the list below';

hike">Hiking Trails</a>';

bike">Biking Trails</a>';

### Custom Subdirectories

'rewrite' => array( 'slug' => 'trails/hiking' ),

'has\_archive' => 'trails/hiking'

#### Remember to flush/rebuild your permalinks after this change.

Do so manually or by adding a flush to your theme or plugin activation <a href="https://codex.wordpress.org/Function\_Reference/flush\_rewrite\_rules">https://codex.wordpress.org/Function\_Reference/flush\_rewrite\_rules</a>

## But what if you change themes?

# Creating Custom Post Types ...you could build your CPT code into a custom plugin.

#### example plugin gist on GitHub

# bit.ly/wi-verbs-cpt

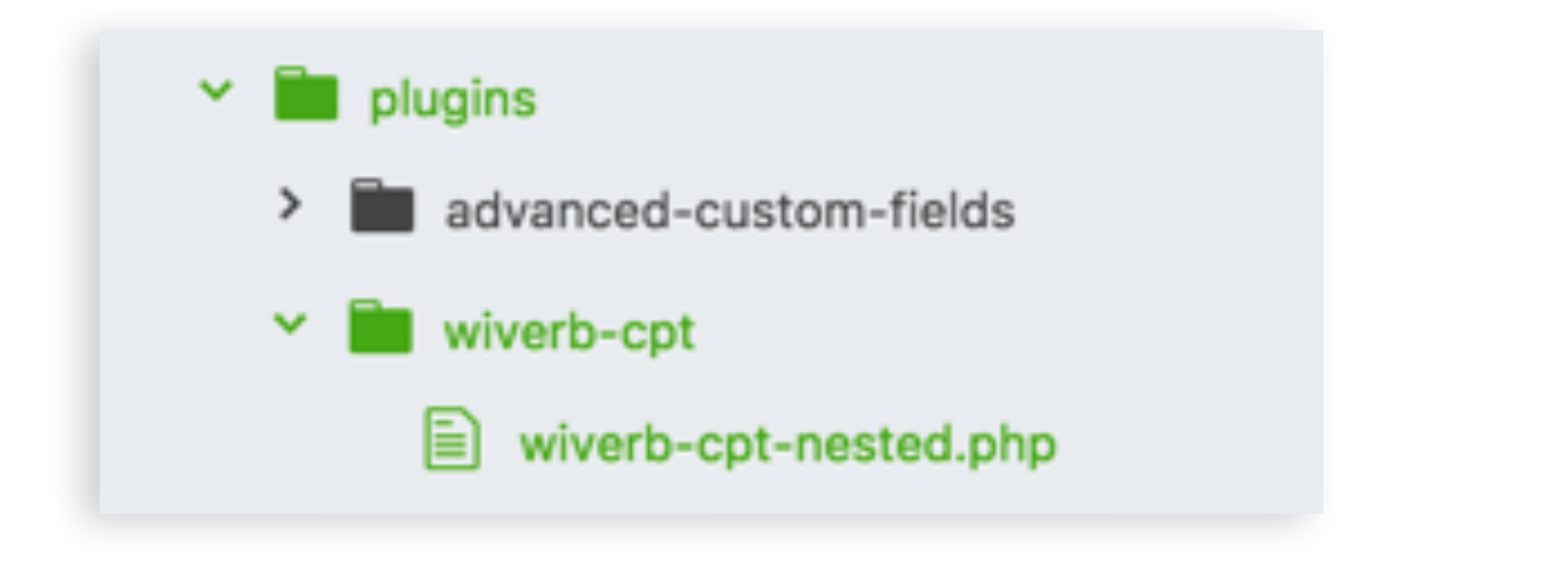

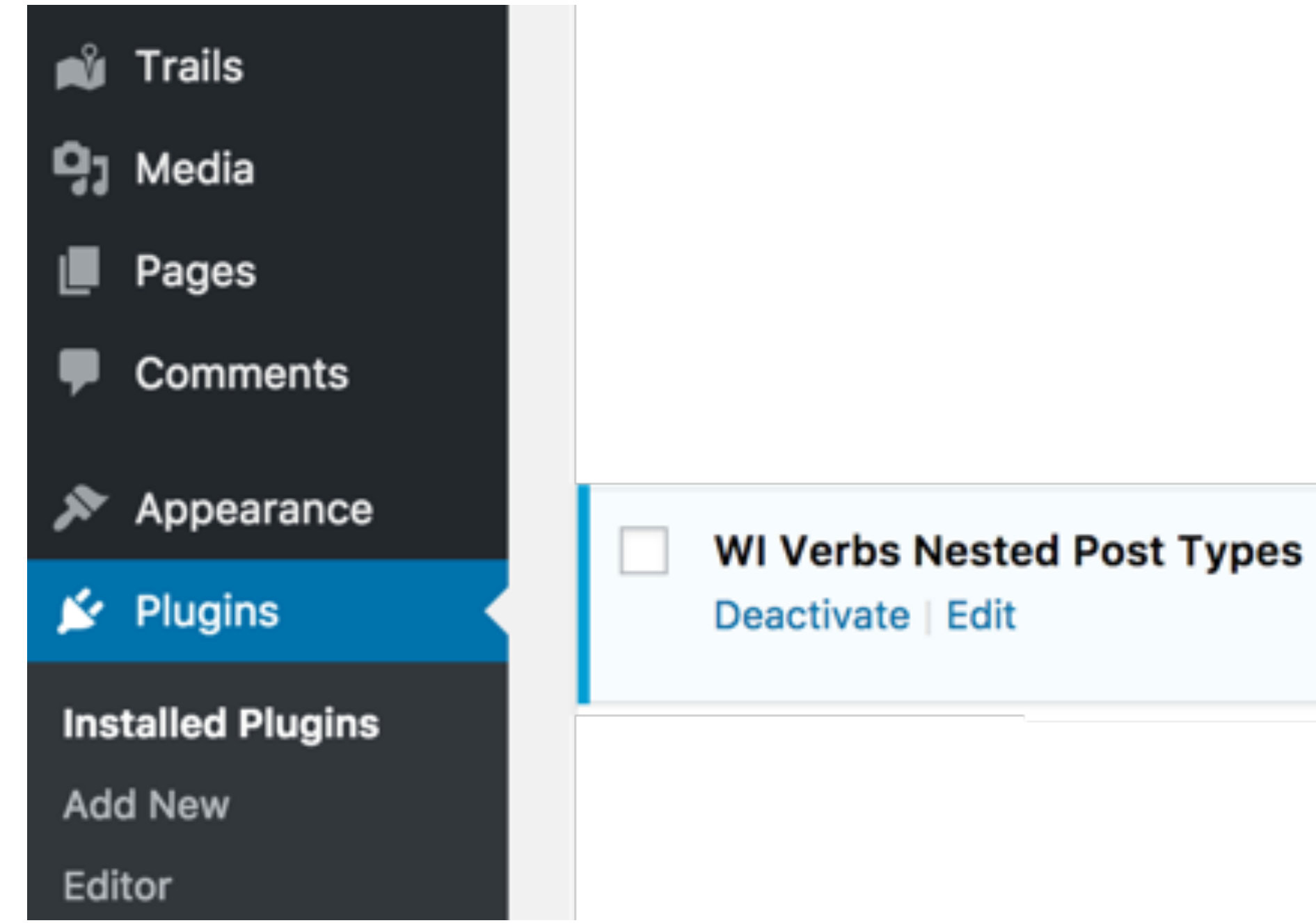

Creating CPT Manually: Create a Plugin

Display Custom Post Types in a nested menu

Version 1.0 | By Andrea Roenning | Visit plugin site

# https://developer.wordpress.org/plugins/the-basics/header-requirements/

1. Creating Custom Post Types Post Type management plugin.

My Pick: CPT UI https://wordpress.org/plugins/custom-post-type-ui

# ...you could use a third party Custom

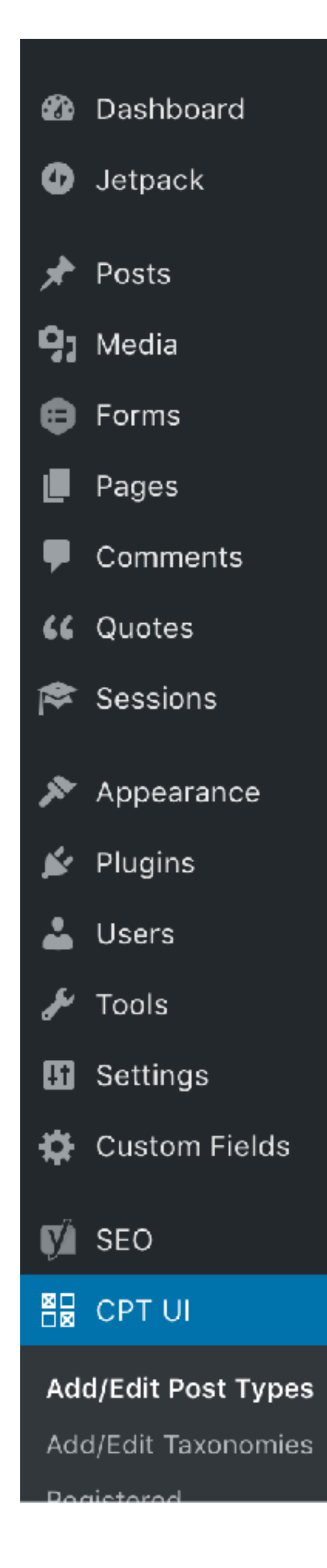

| Add New Post Type | Edit Post Types          | View Post Types                                 | Import/Export Post Types                                           |                                                      |  |
|-------------------|--------------------------|-------------------------------------------------|--------------------------------------------------------------------|------------------------------------------------------|--|
| Basic settings    |                          |                                                 |                                                                    |                                                      |  |
| Post Type Slug *  | The post t               | ype name/slug. Used                             | for various queries for post typ                                   | pe content.                                          |  |
|                   | Slugs shou<br>spaces. Se | uld only contain alpha<br>et "Custom Rewrite Sl | numeric, latin characters. Unde<br>ug" field to make slug use dash | erscores should be used in place of<br>nes for URLs. |  |
| Plural Label *    | (e.g. Mov<br>Used for t  | ies)<br>he post type admin m                    | enu item.                                                          |                                                      |  |
| Singular Label *  | (e.g. Mov<br>Used when   | ie)<br>n a singular label is ne                 | eeded.                                                             |                                                      |  |
| Add Post Type     |                          |                                                 |                                                                    |                                                      |  |
| Additional labels |                          |                                                 |                                                                    |                                                      |  |
|                   |                          |                                                 |                                                                    |                                                      |  |

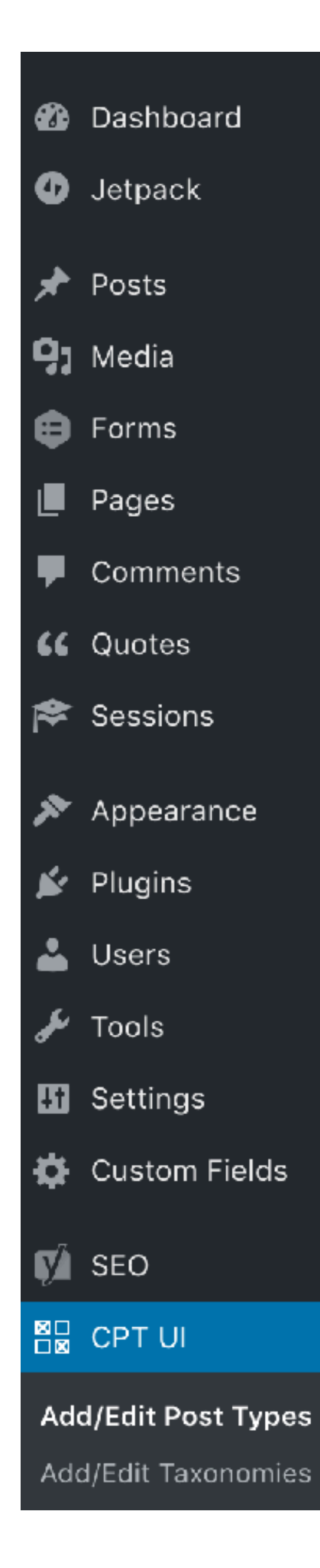

#### Menu Position

See Available options in the "menu\_position" section. Range of 5-100

The position in the menu order the post type should appear. show\_in\_menu must be true.

#### Show in Menu

"Show UI" must be "true". If an existing top level page such as "tools.php" is indicated for second input, post type will be sub menu of that.

that menu.

The top-level admin menu page file name for which the post type should be in the sub menu of.

#### Menu Icon

dashicons-editor-quote

Image URL or Dashicon class name to use for icon. Custom image should be 20px by 20px.

Choose image icon

#### Supports

Add support for various available post editor features on the right. A checked value means the post type means the feature is supported.

Use the "None" option to explicitly set "supports" to false.

| Title          |
|----------------|
| Editor         |
| Featured Image |
| Excerpt        |
| Trackbacks     |
| Custom Fields  |
| Comments       |

True 🗧 (default: true) Whether or not to show the post type in the admin menu and where to show

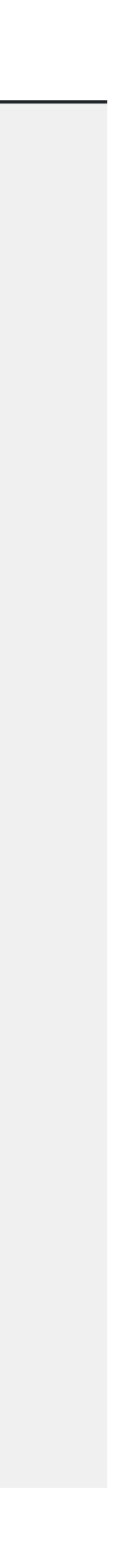

## CPT Steps:

1. First, create your Custom Post Type

the data

# 2.Next, add some data in your WordPress admin panel 3. Third, template your custom theme page to display

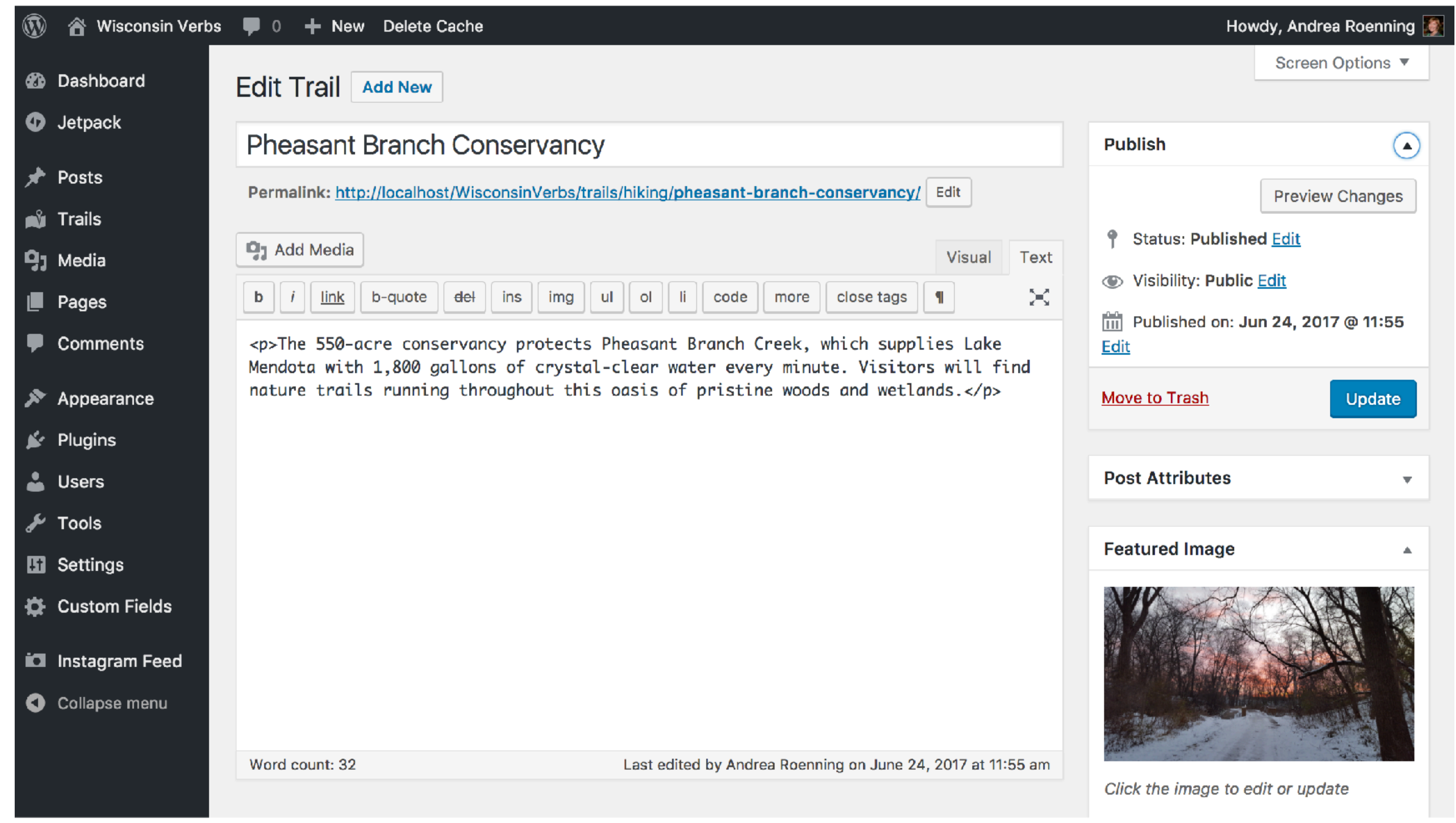

## What if you want more fields than WordPress's title & description?

# Custom Fields

- Roll your own: https://codex.wordpress.org/Custom\_Fields
- Advanced Custom Fields Plugin (ACF) https://www.advancedcustomfields.com

| ۲                 | 省 Wisconsin Verbs            | 🗭 0 🕂 New Delete                                                                 | Cache                 |         |  |
|-------------------|------------------------------|----------------------------------------------------------------------------------|-----------------------|---------|--|
| 83                | Dashboard                    | Add New Field G                                                                  | Broup                 |         |  |
| 9                 | Jetpack                      | Trail Fields                                                                     |                       |         |  |
| ォ                 | Posts                        |                                                                                  |                       |         |  |
| Ň                 | Trails                       | Field Order                                                                      | Field Label           | Field   |  |
| <b>9</b> 7        | Media                        | (1)                                                                              | Trail Link            | trail_l |  |
|                   | Pages                        |                                                                                  |                       |         |  |
| •                 | Comments                     | Field Label *<br>This is the name which<br>will appear on the EDIT               | Trail Link            |         |  |
| *                 | Appearance                   | page                                                                             |                       |         |  |
| ¥.                | Plugins                      | Field Name *                                                                     | trail_link            |         |  |
| •                 | Users                        | Single word, no<br>spaces. Underscores                                           |                       |         |  |
| مکھ               | Tools                        | and dashes allowed                                                               |                       |         |  |
| 5                 | Settings                     | Field Type *                                                                     | Text                  |         |  |
| ₽                 | Custom Fields                |                                                                                  |                       |         |  |
| Cu:<br>Exp<br>Ade | stom Fields<br>oort<br>d-ons | Field Instructions<br>Instructions for<br>authors. Shown when<br>submitting data | URL for Trail Webpage |         |  |

## ACF Plugin

| ield Name | Field Type |
|-----------|------------|
| ail_link  | Text       |
|           |            |
|           |            |
|           |            |
|           |            |
|           | ¢          |
|           |            |
|           |            |
|           |            |

Edit Trail Add New

#### Pheasant Branch Conservancy

Permalink: http://localhost/WisconsinVerbs/trails/hiking/pheasant-branch-conservancy/ Edit

#### **Trail Link**

URL for Trail Webpage

| <b>9</b> 3 Add Media |         |     |     |     |    |    |    |      |
|----------------------|---------|-----|-----|-----|----|----|----|------|
| b i <u>link</u>      | b-quote | del | ins | img | ul | ol | li | code |

The 550-acre conservancy protects Pheasant Branch Creek, which supplies Lake Mendota with 1,800 gallons of crystal-clear water every minute. Visitors will find nature trails running throughout this oasis of pristine woods and wetlands.

#### ACF Plugin

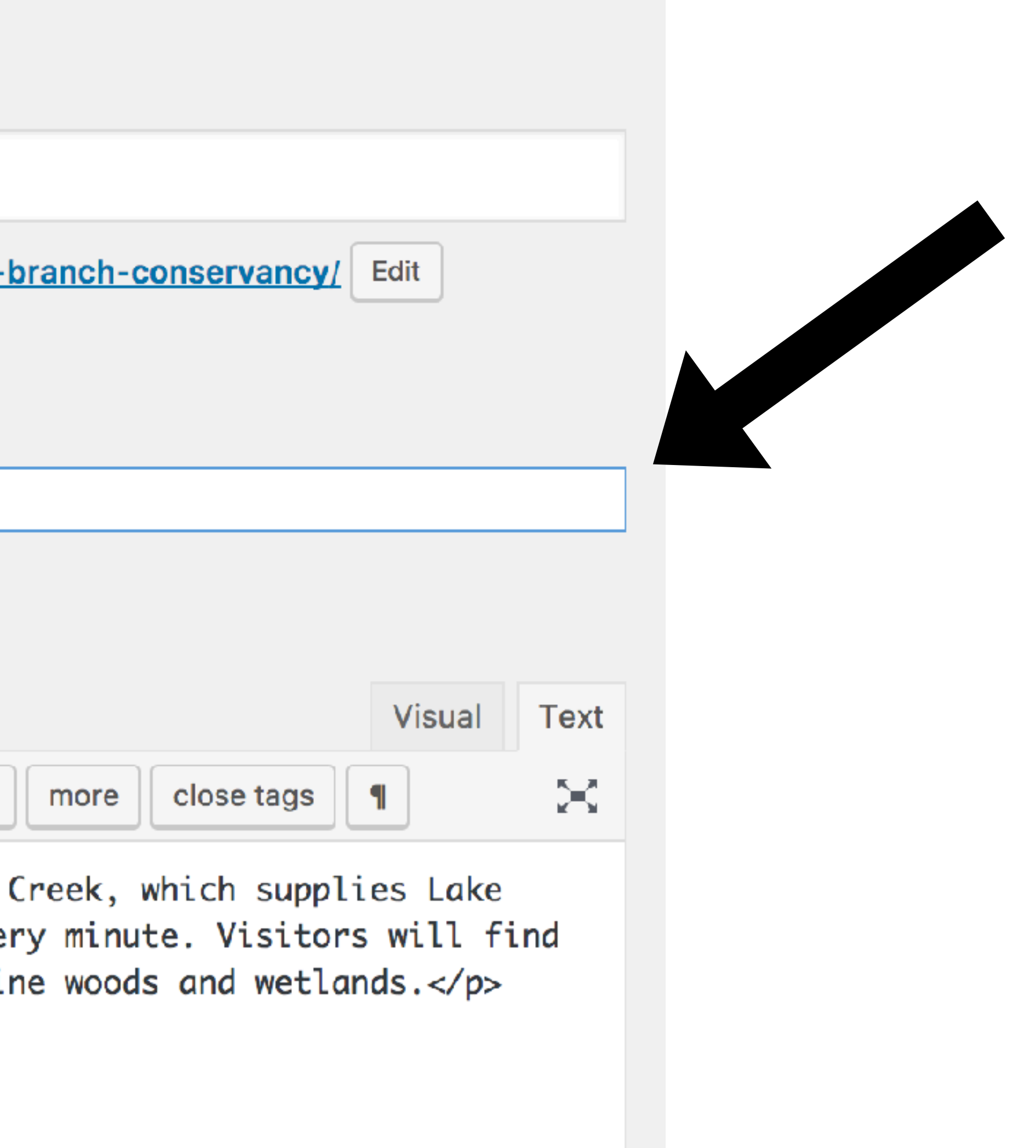

\*This just scratches the surface of developing themes using custom fields.

## CPT Steps:

1. First, create your Custom Post Type

the data

# 2.Next, add some data in your WordPress admin panel 3. Third, template your custom theme page to display

## WordPress Template Hierarchy

If your CPT is set 'public' => true, your content
will display on one of your default WordPress
template pages such as index.php or single.php

https://developer.wordpress.org/themes/basics/template-hierarchy

## WordPress Template Hierarchy

https://developer.wordpress.org/themes/basics/template-hierarchy

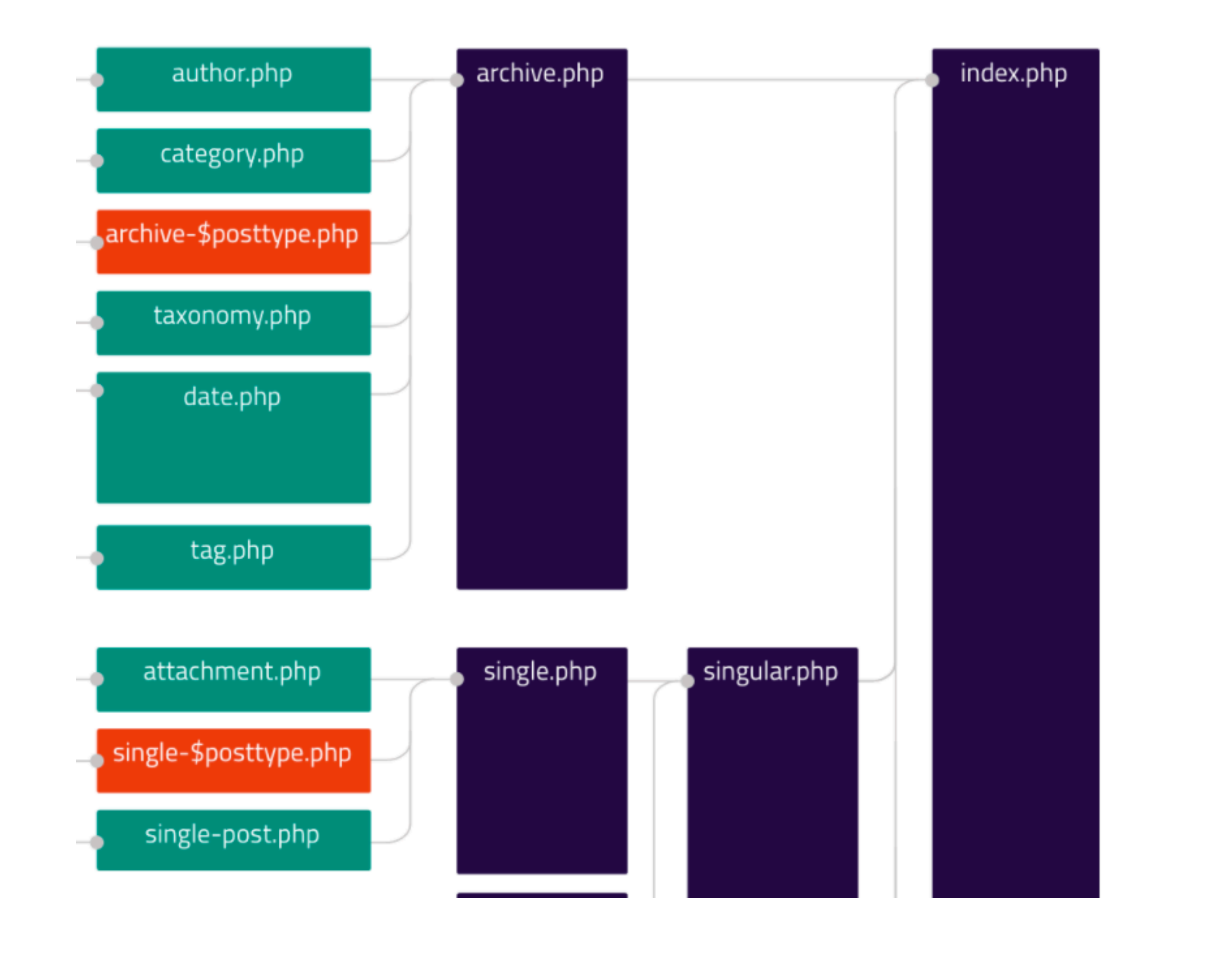

## WordPress Template Hierarchy

This is easily overridden by creating a single-your\_post\_type.php page.

The same concept applies for your archive page.

#### <u>https://developer.wordpress.org/themes/basics/template-hierarchy</u>

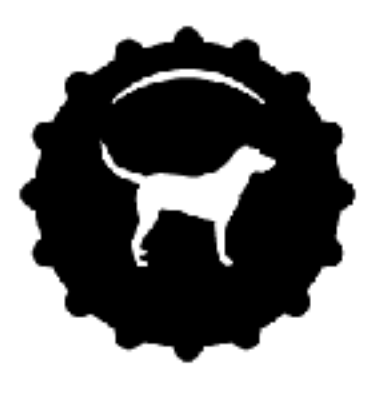

## Hiking Trail: Pheasant Branch Conservancy

The 550-acre conservancy protects Pheasant Branch Creek, which supplies Lake Mendota with 1,800 gallons of crystal-clear water every minute. Visitors will find nature trails running throughout this oasis of pristine woods and wetlands.

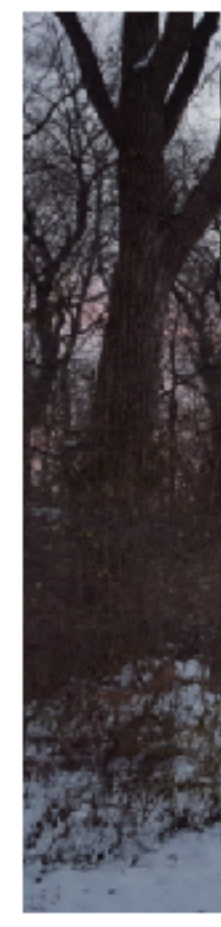

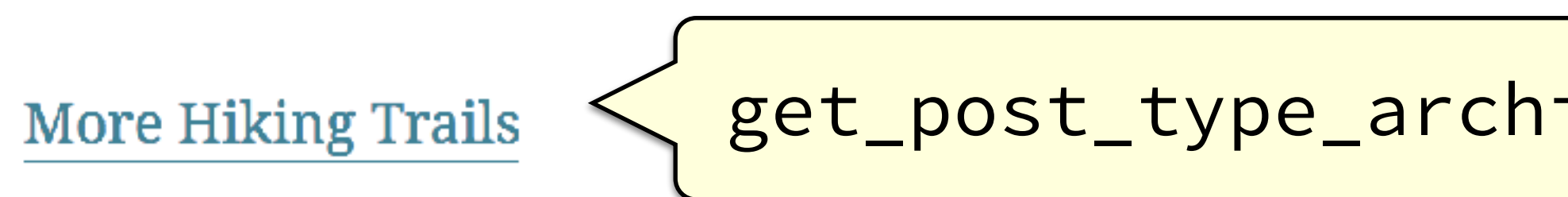

#### Using single-wiverb\_hike.php to display wiverb\_hike CPT

#### Blog About Contact

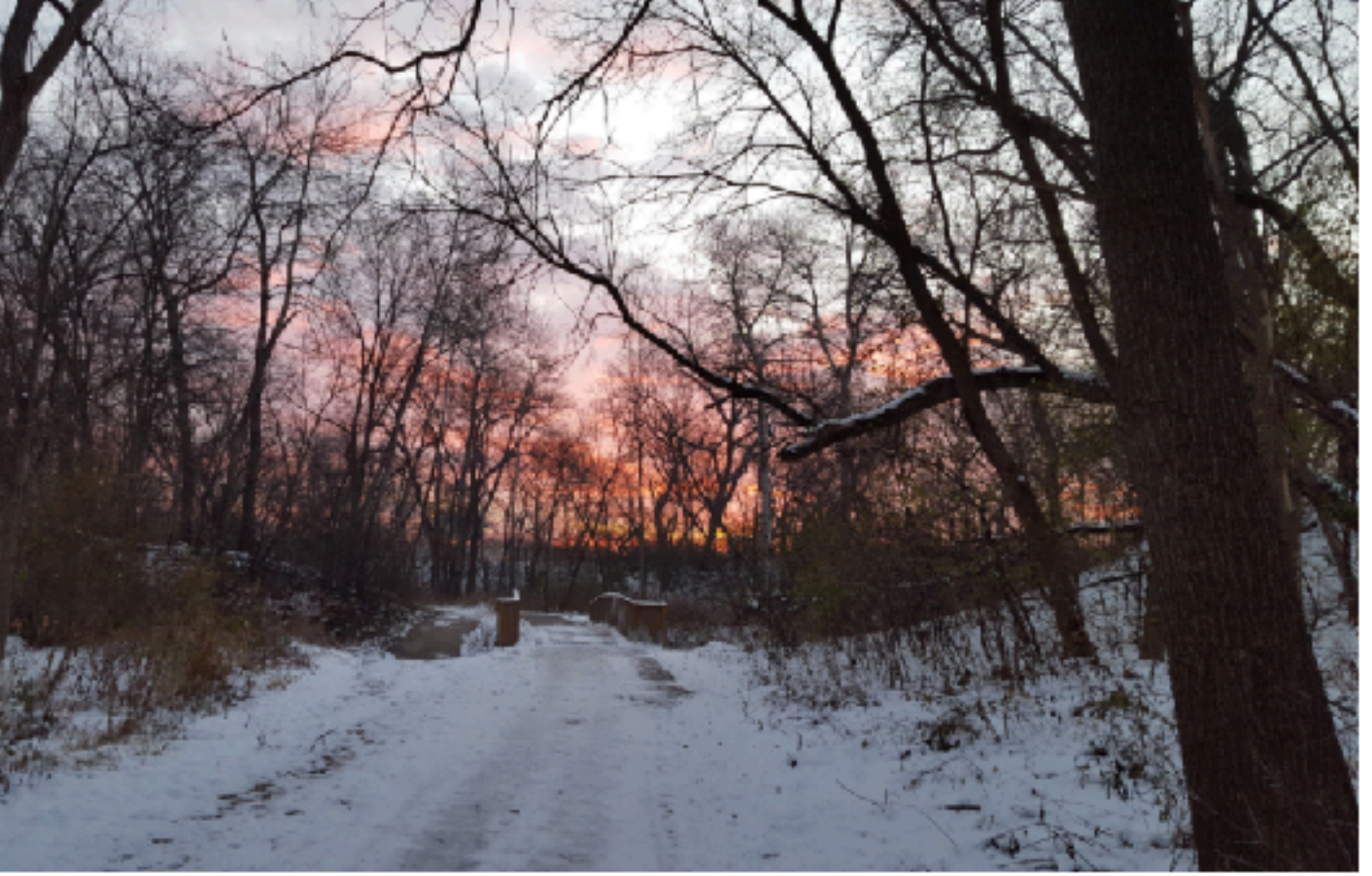

#### get\_post\_type\_archive\_link( 'wiverb\_hike' );

|    | single-wiverb_hike.php ×                                                       |
|----|--------------------------------------------------------------------------------|
| 1  | php get_header(); ?                                                            |
| 2  | <div class="container"></div>                                                  |
| 3  | <div class="row"></div>                                                        |
| 4  | <div :<="" class="col-xs-12 blog-post-single add-btm-margin" th=""></div>      |
| 5  | <pre><?php if (have_posts()) : while (have_posts()) : the_posts())</pre></pre> |
| 6  | <section <?php="" ?="" post_class()=""> id="post-<?php the_ID</th></section>   |
| 7  | <div class="row"></div>                                                        |
| 8  | <div class="col-md-6"></div>                                                   |
| 9  | <h1>Hiking Trail: <?php the_title(); ?></h1>                                   |
| 10 | php the_content(); ?                                                           |
| 11 |                                                                                |
| 12 | <div class="col-md-6"></div>                                                   |
| 13 | php</th                                                                        |
| 14 | if ( has_post_thumbnail() ) { ?>                                               |
| 15 | <a href="&lt;?php the_permalink(); ?&gt;"> <?php tl</th></a>                   |
| 16 | php } ?                                                                        |
| 17 |                                                                                |
| 18 | <div class="col-xs-12"></div>                                                  |
| 19 | <a href="<?php echo get_post_type_archive_l<sup>·                              |
| 20 | More Hiking Trails                                                             |
| 21 |                                                                                |
| 22 |                                                                                |
| 23 |                                                                                |
| 24 |                                                                                |
| 25 | < <b>?php</b> endwhile; endif; <b>?</b> >                                      |
| 26 |                                                                                |
| 27 |                                                                                |
| 28 |                                                                                |
| 29 | php get_footer(); ?                                                            |
| 30 |                                                                                |

'>
bost(); ?>
D(); ?>">

che\_post\_thumbnail('medium'); ?></a>

link( 'wiverb\_hike' ); ?>">

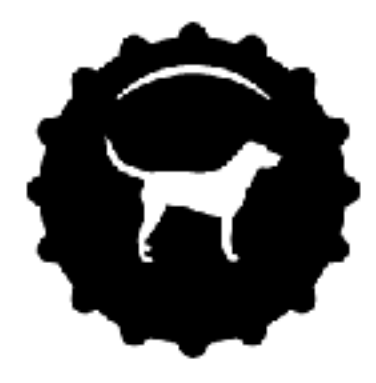

## **HIKING TRAILS**

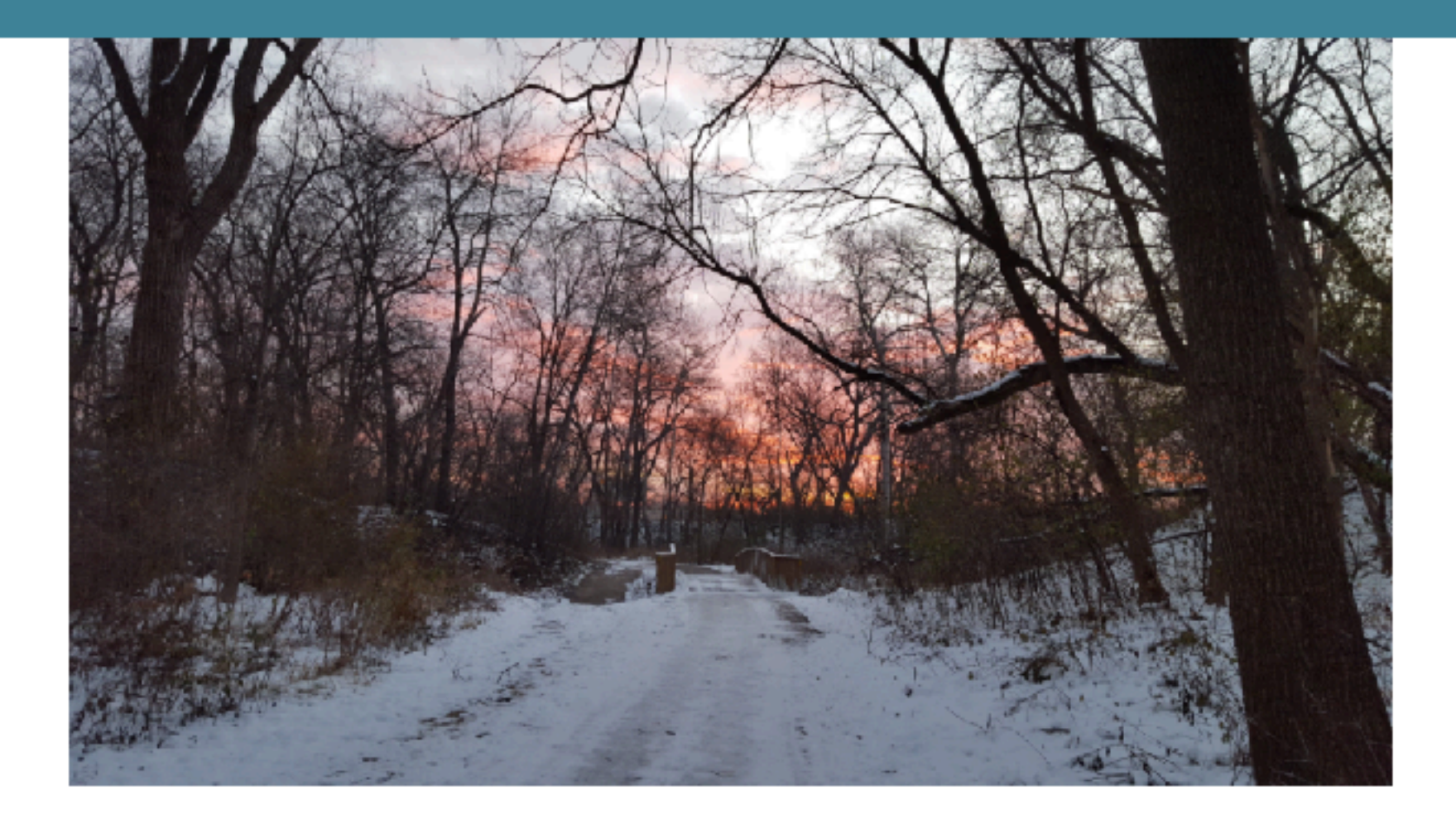

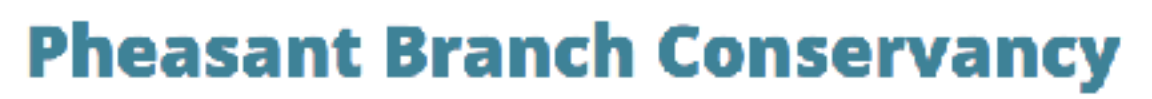

Using archive-wiverb\_hike.php

#### Blog About Contact

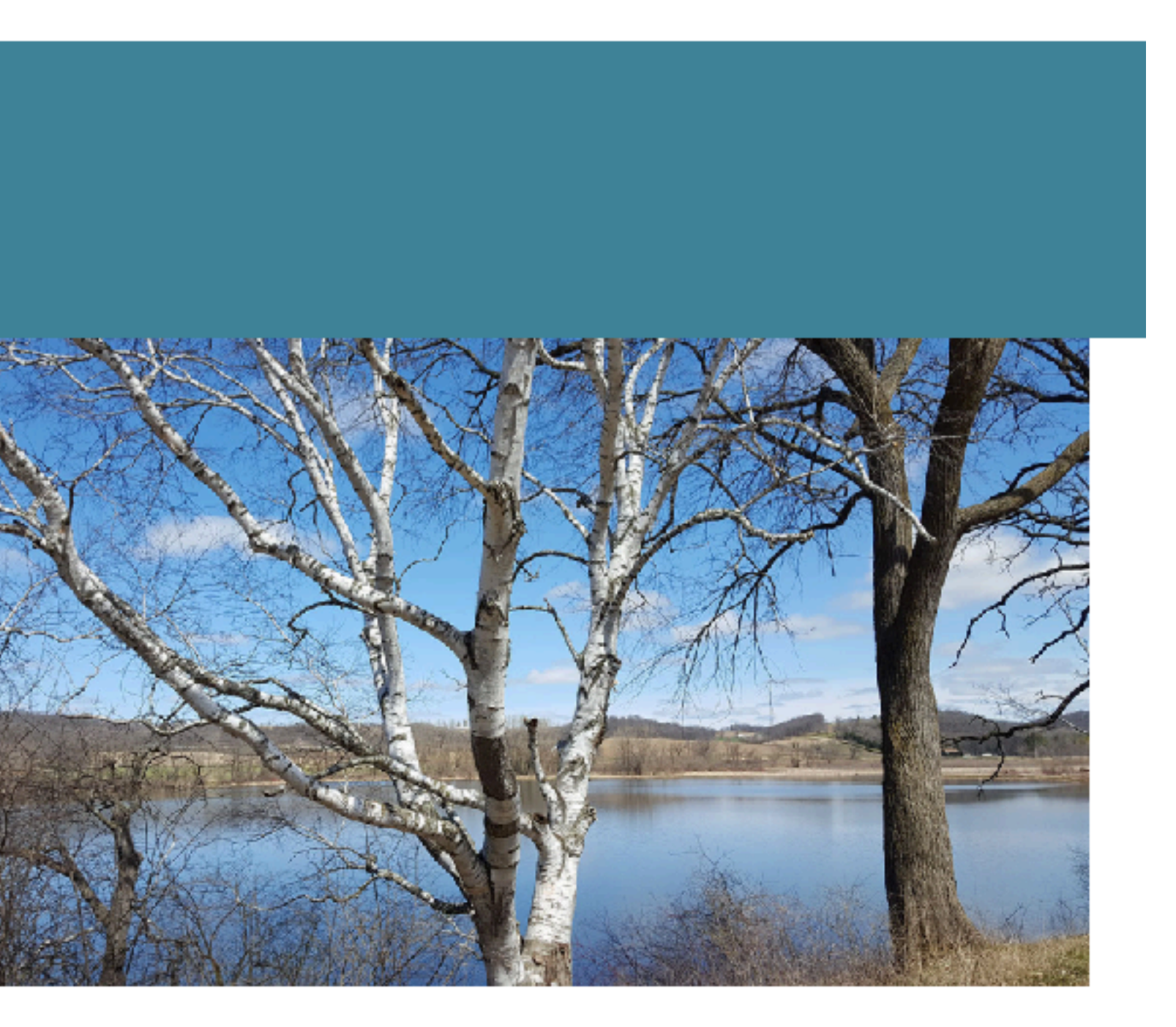

#### Indian Lake County Park

## Querying Custom Post Types in a Page

If you want to display data from your Custom Post Types on a WordPress page, you can create a second WP\_Query call and loop through it.

Loop Example

Setting Parameters <u>https://codex.wordpress.org/Class\_Reference/WP\_Query#Multiple\_Loops</u>

#### https://codex.wordpress.org/Post\_Types#Querying\_by\_Post\_Type

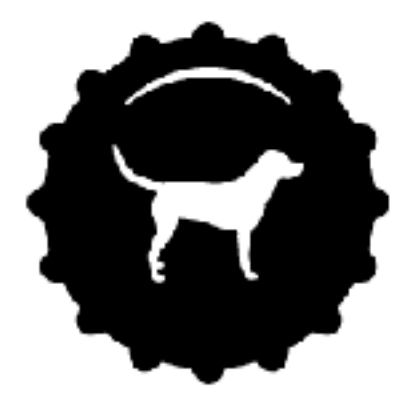

## TRAILS

#### There are many great trails to check out in this area.

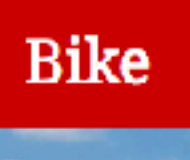

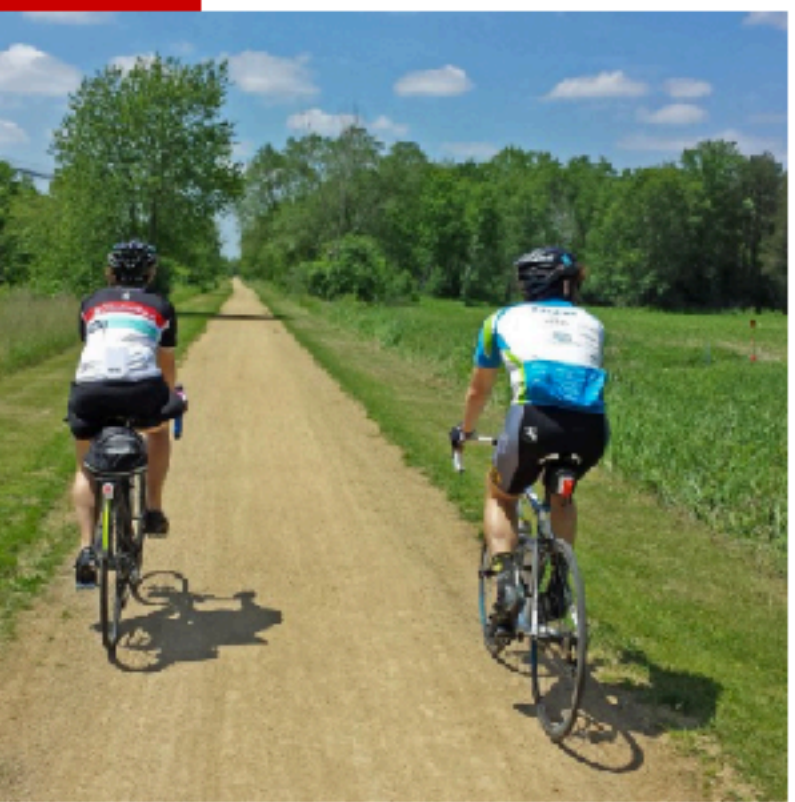

**Badger State Trail** 

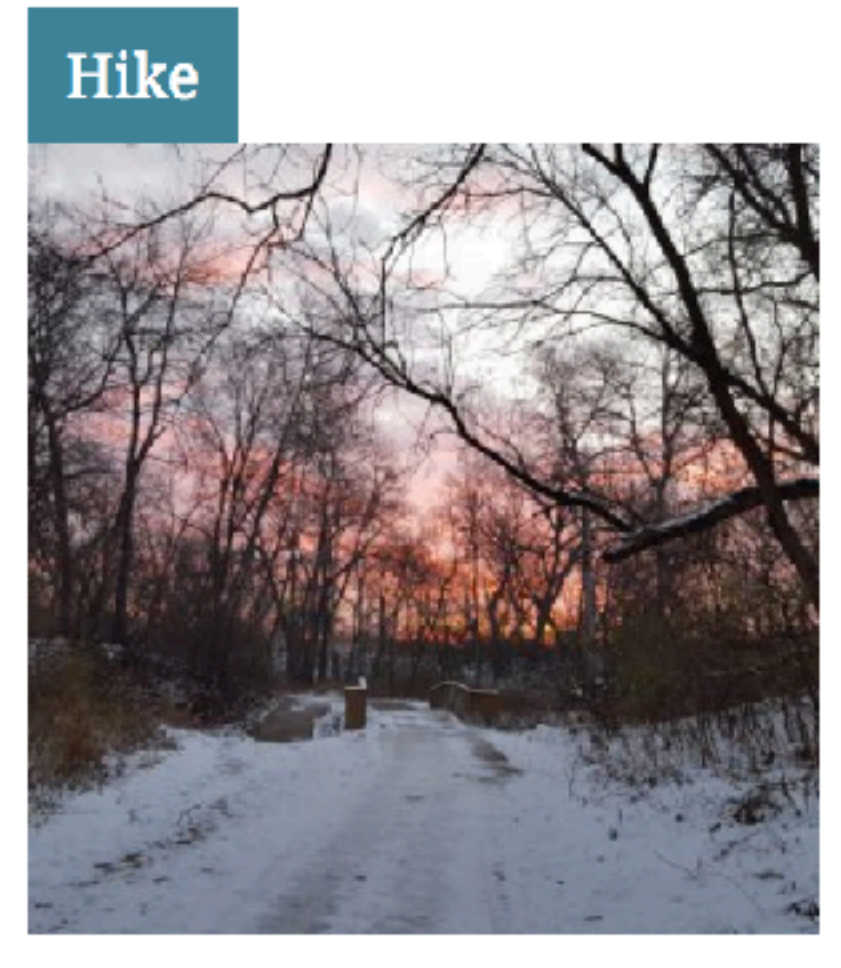

Pheasant Branch Conservancy

Ind

#### Using template-trails.php

#### Blog About Contact

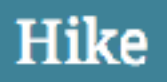

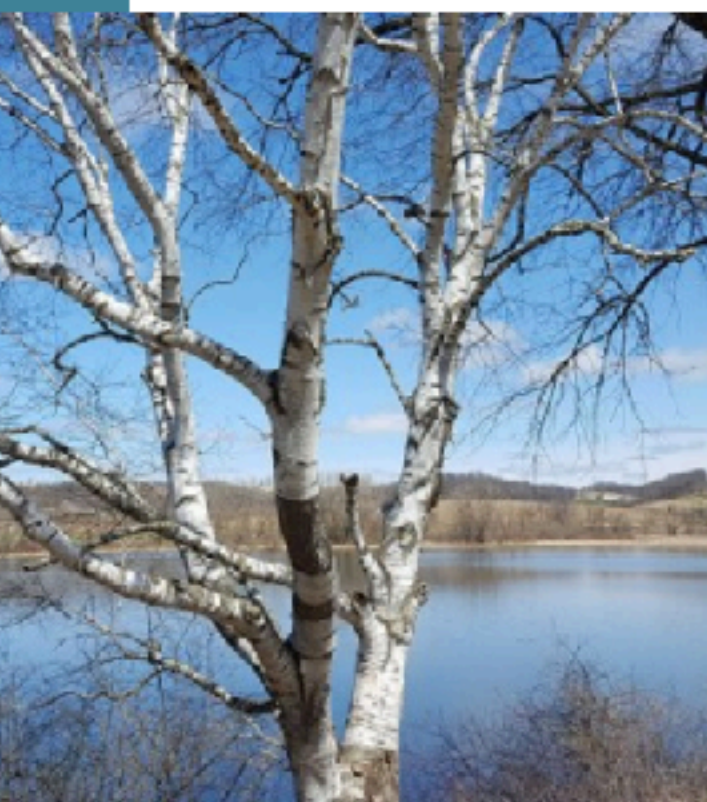

Indian Lake County Park

#### template-trails.php

```
×
```

```
<?php
 1
    /*
 2
    **Template Name: Trails Template
 3
    */
 4
    ?>
 5
 6
    <?php get_header(); ?>
 7
    <div class="title-bg hero-title-bg">
 8
      <div class="container">
 9
        <div class="row">
10
          <div class="archive-leader col-sm-12">
11
            <h1><?php wp_title( '' ); ?></h1>
12
13
          </div>
        </div>
14
      </div>
15
    </div>
16
    <div class="container">
17
      <div class="row">
18
        <div class="col-md-8">
19
          <div class="page-content">
20
            <?php if ( have_posts() ) : while ( have_posts() ): the_post();</pre>
21
              // Display page content as intro
22
            ?>
23
            <?php the_content(); ?>
24
            <?php endwhile; endif; ?>
25
26
         <? wp_reset_postdata(); ?>
        </div>
27
        </div>
28
      </div>
29
```

template-trails.php

X

```
30
31
      <?php
      // Second query to display hiking and biking trails
32
      $args = array( 'post_type' => array('wiverb_hike', 'wiverb_bike'), 'posts_per_page' => '6',
33
      'orderby' => 'title', 'order' => 'asc' );
 $query2 = new WP_Query( $args );
34
35
      if ( $query2->have_posts() ) { ?>
36
      <div class="row">
37
      <?php while ( $query2->have_posts() ) {
38
        $query2->the_post();
39
        $postType = get_post_type(get_the_ID());
40
        switch($postType){
41
         case 'wiverb_hike':
42
            $postTypeText = 'Hike';
43
            $postTypeClass = 'bg-blue';
44
            break;
45
         case 'wiverb_bike':
46
            $postTypeText = 'Bike';
47
            $postTypeClass = 'bg-red';
48
            break;
49
        } ?>
50
       <div class="col-sm-3">
51
        <div class="trl-tag <?php echo $postTypeClass ?>"><?php echo $postTypeText; ?></div>
52
        <div><a href="<?php echo get_the_permalink($query2->post->ID);?>">
53
          <?php echo get_the_post_thumbnail($query2->post->ID, 'thumbnail') ?>
54
        </a></div>
55
       <div class="trl-link"><a href="<?php echo get_the_permalink($query2->post->ID);?>">
56
57
          <?php echo get_the_title($query2->post->ID); ?>
       </a></div>
58
       </div>
59
       <?php } //End While</pre>
60
        wp_reset_postdata(); ?>
61
      </div>
62
      <?php } //End if ?>
63
    </div>
64
    <?php get_footer(); ?>
65
                                                                        49
66
```

# ...you could make a shortcode to display your CPT content on multiple pages

### [template part="template-part-hello"]

https://github.com/halfempty/template-part-shortcode

## So, to recap

1. First, create your Custom Post Type

- Use the theme's functions.php
- Custom Plugin
- Third Party Plugin
- 2.Next, add some data in your WordPress admin panel
  - This is the easy part
- 3. Third, template your custom theme page to display the data
  - Create a custom single or archive page
  - Use a second WP\_Query call
  - Consider using a shortcode for easy access to your content

## Wisconsin Verbs theme from this talk

(Pardon the sandbox)

Themehttps://github.com/andreaw

Plugin <u>bit.ly/wi-verbs-cpt</u>

http://wisconsinverbs.com

#### https://github.com/andreawetzel/WisconsinVerbsThemeV01